## Firewall Configuration in Windows: How to Secure Your System

In today's digital world, securing your system against cyber threats is of utmost importance. One of the key components of system security is configuring the firewall. A firewall acts as a barrier between your computer and the internet, allowing only authorized traffic to pass through and blocking any unauthorized access. In this article, we will explore how to configure the firewall in the Windows environment to enhance the security of your system.

## Examples:

- 1. Windows Firewall with Advanced Security: Windows provides a built-in firewall called Windows Firewall with Advanced Security. It offers a comprehensive set of features to control inbound and outbound traffic. To access it, follow these steps:
  - Press the Windows key + R to open the Run dialog box.
  - Type "wf.msc" and press Enter.
  - The Windows Firewall with Advanced Security window will open, allowing you to configure various settings such as inbound and outbound rules, connection security rules, and more.
- 2. Creating an Inbound Rule: Let's say you want to allow incoming traffic to a specific port on your system. To achieve this, you can create an inbound rule in the Windows Firewall with Advanced Security. Here's how:
  - Open the Windows Firewall with Advanced Security window.
  - In the left pane, click on "Inbound Rules."
  - In the right pane, click on "New Rule."
  - Follow the wizard to specify the rule type, protocol, port, and action (allow or block).
  - Once the rule is created, incoming traffic to the specified port will be allowed.
- 3. Configuring Outbound Rules: In addition to inbound rules, you can also configure outbound rules to control the traffic leaving your system. For example, you may want to block certain applications from accessing the internet. Here's how to create an outbound rule:
  - Open the Windows Firewall with Advanced Security window.
  - Click on "Outbound Rules" in the left pane.
  - Click on "New Rule" in the right pane.
  - Follow the wizard to specify the rule type, program, action, and other parameters.
  - Once the rule is created, outbound traffic from the specified program will be controlled according to the rule.